## TRƯỜNG THPT ĐỒNG PHÚ

## HƯỚNG DẪN CÀI ĐẶT VÀ HƯỚNG DẪN SỬ DỤNG PHẦN MỀM "<mark>SÔ SỨC KHỎE ĐIỆN TỬ</mark>" 1. HƯỚNG DẪN CÀI ĐẶT

- Vào CH PLAY hay AppStore tìm phần mềm "SỔ SỨC KHỎE ĐIỆN TỬ" có biểu

tượng

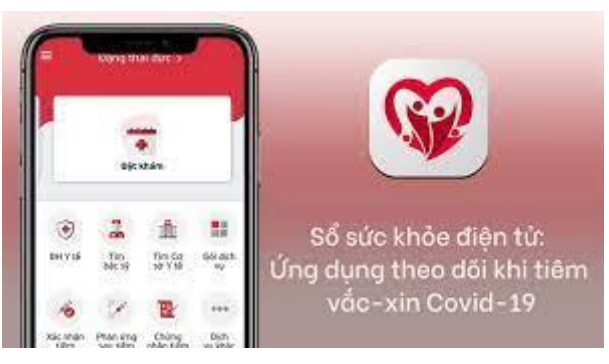

Và tiến hành cài đặt phần mềm.

2. HƯỚNG DÃN SỬ DỤNG

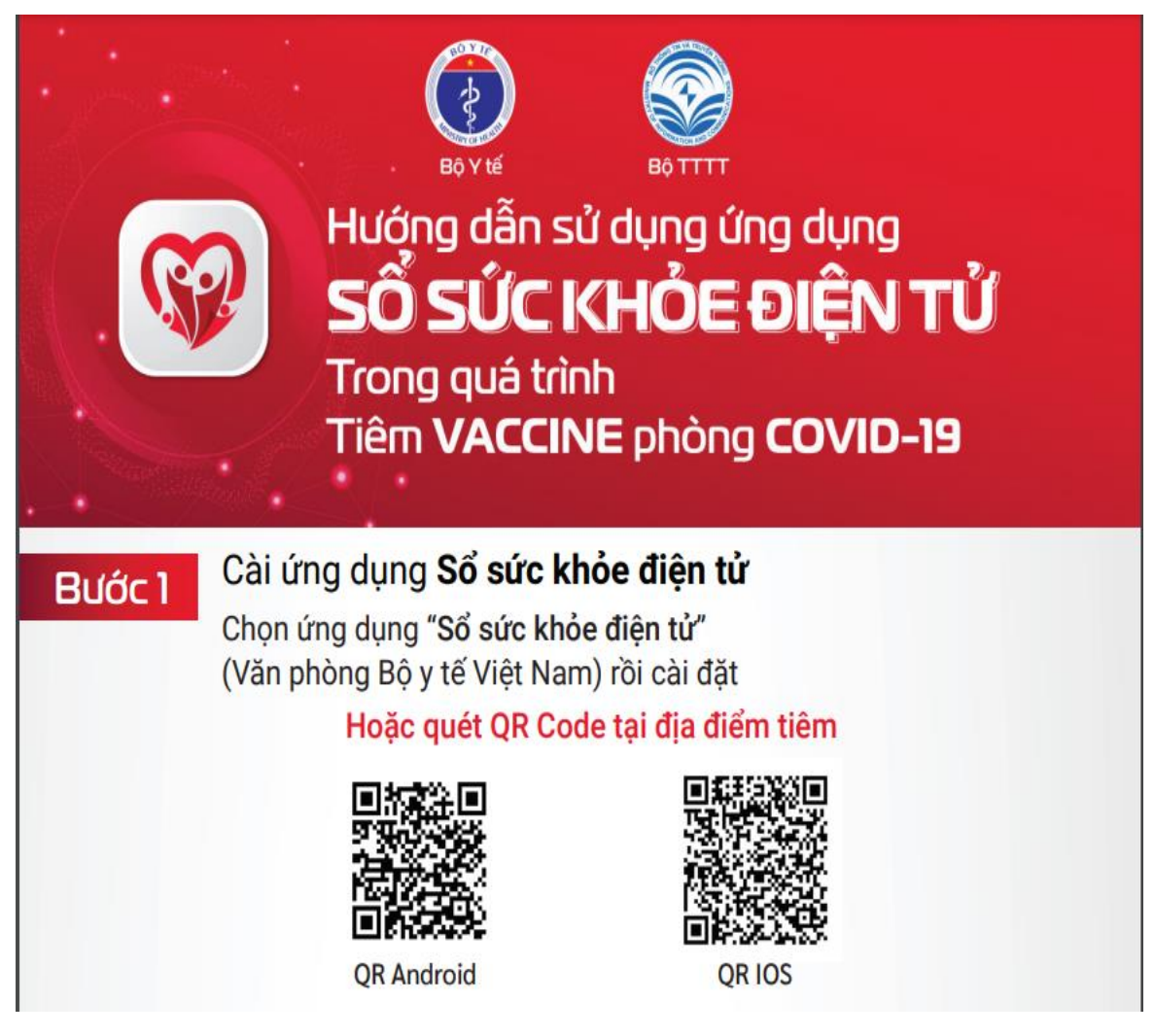

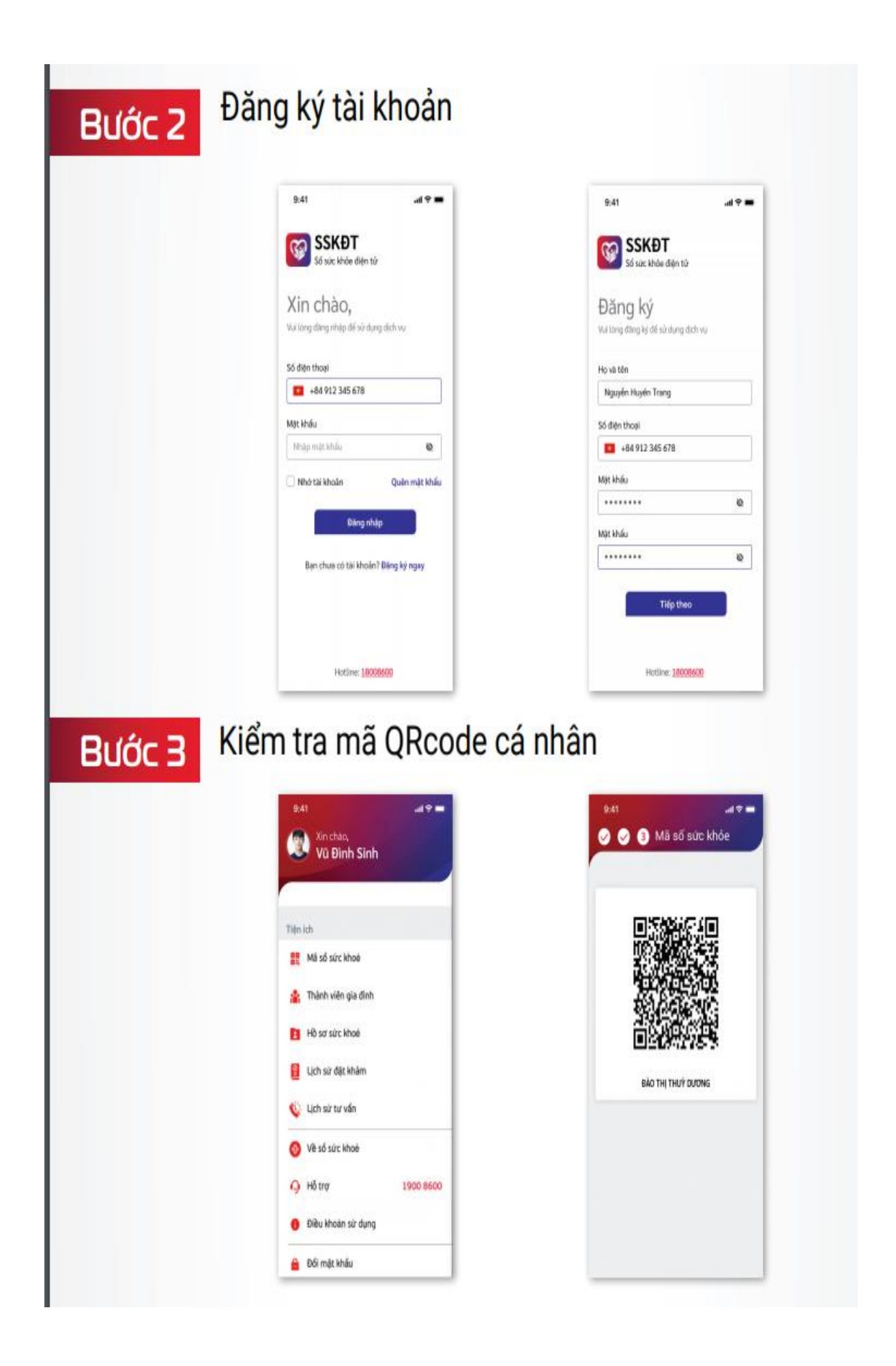

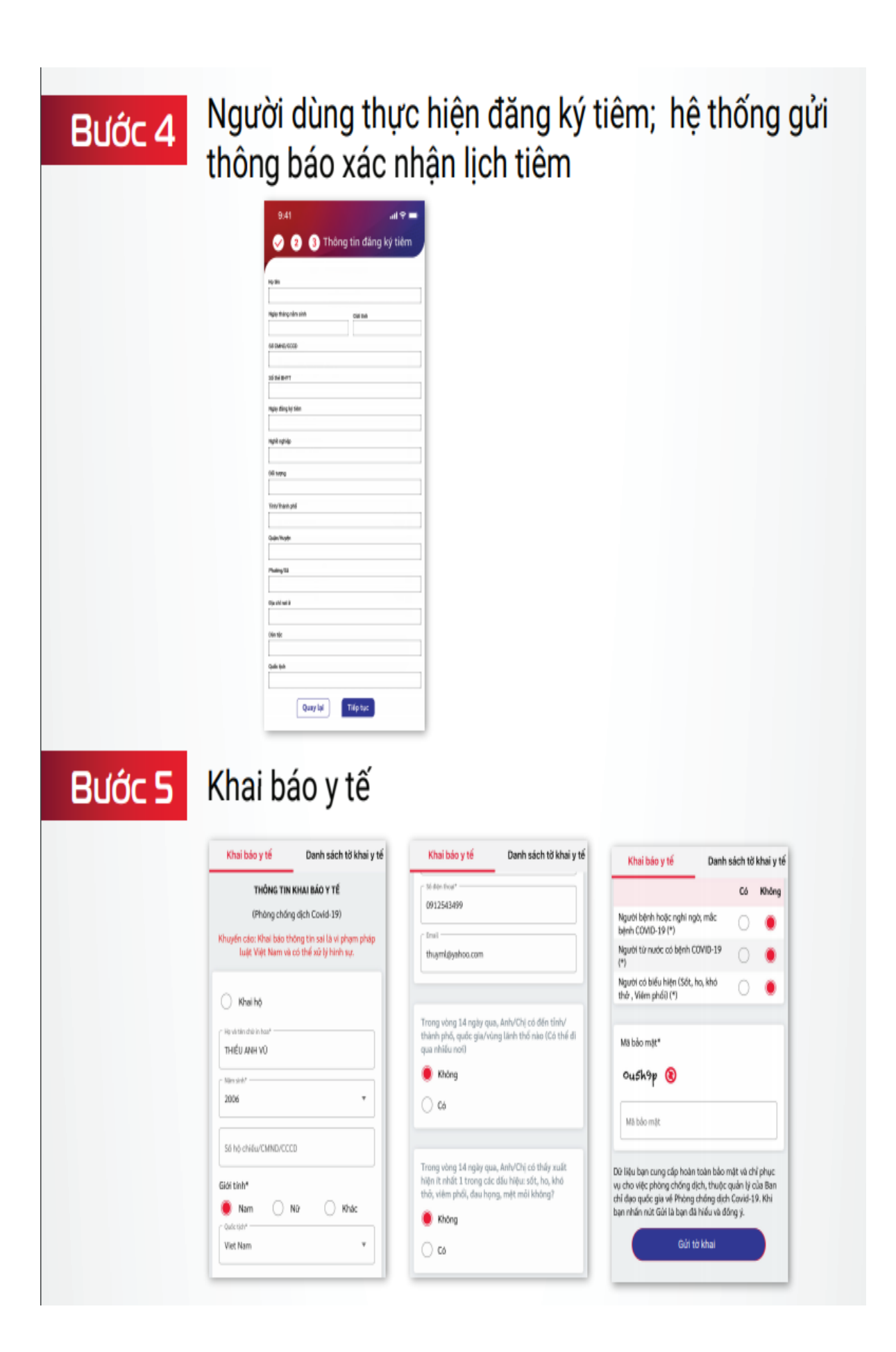

## Bước 6

Bước 7

Bước 9

Tại điểm tiêm: Cung cấp mã QRcode cho cán bộ để truy xuất nhanh thông tin đối tượng

Cán bộ y tế thực hiện tiêm theo quy trình 4 bước

Bước 8 Xem giấy chứng nhận tiêm chủng

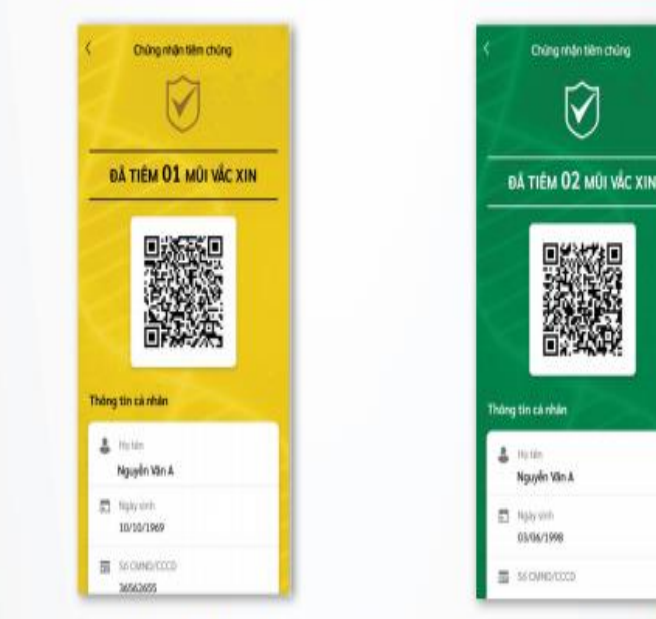

Người dân chủ động cập nhật sự cố/phản ứng bất lợi sau tiêm chủng

| Bank stok philo iksio sit (2) | Philip khảo sát DS philip khảo sát                                                                          | Phiðu khảo sát              | DS phiéu | khảo sil |
|-------------------------------|----------------------------------------------------------------------------------------------------|-----------------------------|----------|----------|
| 10 & Phem Thu Thủy            | THÔNG TIN TÌNH TRẠNG PHÂN ỨNG                                                                               | Triệu chứng gặp phả         | 1        |          |
| 06/2021 U COVID-19 Vactime >  | SAU TIEM<br>(Pháng chống dịch Cavid-19)                                                                     | Trillychang                 | Cel Khór | s Shire  |
| 0 14:44                       | Khuyến các. Bắt kỳ lúc nào có triểu hiện bắt<br>thường, để nghi anh/chị điển ngay thông<br>tin xảo bảng hời | 1. Desphering tailed inter- | 0        | 0        |
| 10 + Pham Thu Thủy            |                                                                                                    | 1 Min/Sulin site            | 0.0      | 0        |
| 06/2021 (COVID-19 Vaccher >   |                                                                                                    | 6. Trike ship dhe hung      | 00       | 0        |
| © 14:39                       |                                                                                                    | 4.305.02292                 | O C      | 0        |
|                               |                                                                                                    | 5-bostorg                   | 0 0      | 0        |
|                               |                                                                                                    | 6 Chio nalla etil, te       | 00       | 0        |
|                               |                                                                                                    | 1. On lands                 | O C      | 0        |
|                               |                                                                                                    | é Delignal                  | 00       | 0        |
|                               |                                                                                                    | a ndi san                   | O C      | 0        |
|                               |                                                                                                    | 1. Pai tao ni mining la     | 00       | 0        |